# **Statistical Report Instructions – FY24**

(Instructions are based on Servant Keeper 8)

## Before generating the reports in Servant Keeper

- Review Servant Keeper data to be sure the Religion field on members **Individual profile** contains either Catholic or non-Catholic.

- Review Servant Keeper data to be sure the Type of Household field on the **Family profile** contains either Catholic or Mixed.

### - All groups should be in SK from last year and should be used to determine the counts.

The Status Animarum – Household Report – This report is used to determine the number of households in the parish which is entered into the Status Animarium report in PHOL. If this group is in Servant Keeper from last year, check to be sure the family address and zip code fields are included. Once generated, save the report to an excel file and email the file to John Schwob Director of Pastoral Planning at johnschwob@archstl.org so parish scatter maps can be produced.

- 1 Status Animarum Households Report: This group is used to determine the number of households in the parish and is easily created by making a copy of an existing group used for your parish household and/or mailing group. If this group already exists, please verify that the criteria are correct, and the address and zip code fields are included. There is no need to recreate the entire group again, but family address and zip code fields must be selected for the group.
  - > Click on the "Groups Keeper" button this will display your list of available groups.
  - Click on the existing group you want to copy.
  - Click on "Copy Group"
    - You will see the following message "You are about to copy the selected group. Are you sure you want to do this?" Click on "Copy"
  - A new group opens.
    - In the "Enter a name for the group" field enter "Status Animarum Households."
    - In the "List Search results using" field click on Family
    - In the "Choose Search Field from;" field select "Show Family Fields."
    - Verify that the search criteria are correct based on the group that was copied. Make sure to select the family address and family zip code fields.
    - Click on "Save and Search"
  - The group will open and be displayed. In the heading at the top of the group list is a Total Records: followed by the number of records in the group. This number is the Household number needed in the Status Animarum report. Please make a note of it. Save the report as an excel file and send the file to John Schwob at johnschwob@archstl.org

#### Sample query for Households

Be sure to include all member statuses that represent those families that are currently registered members of your parish. This should include inactive members.

| Group                                                                               |                                                                                  |                 |                                                                                   | Show Results a                                      | ;                                                                                                   | Filter Sear                                          | ch Field | s Bv                                       |    |                                                                                                    |
|-------------------------------------------------------------------------------------|----------------------------------------------------------------------------------|-----------------|-----------------------------------------------------------------------------------|-----------------------------------------------------|----------------------------------------------------------------------------------------------------|------------------------------------------------------|----------|--------------------------------------------|----|----------------------------------------------------------------------------------------------------|
| Name Sta                                                                            | tus Animarum                                                                     | n - Households  |                                                                                   |                                                     | ials                                                                                                | Show Famil                                           | y Fields | ;                                          |    |                                                                                                    |
| Category Sta                                                                        | tus                                                                              |                 | •                                                                                 | <ul> <li>Families</li> <li>Include Disat</li> </ul> | oled Records                                                                                        |                                                      |          |                                            |    |                                                                                                    |
| Add Criteria: R                                                                     | epeat steps 1                                                                    | -4 as needed to | build the g                                                                       | group                                               |                                                                                                    |                                                      |          |                                            |    |                                                                                                    |
| 1. Select a field to search 2. Select how to search 3. Enter the item to search for |                                                                                  |                 |                                                                                   |                                                     |                                                                                                    |                                                      |          |                                            |    |                                                                                                    |
|                                                                                     |                                                                                  | •               |                                                                                   | •                                                   |                                                                                                    |                                                      |          | Add<br>Criteria                            |    |                                                                                                    |
| Group Criteria                                                                      | Sharing                                                                          | Description     |                                                                                   |                                                     |                                                                                                    |                                                      |          |                                            |    |                                                                                                    |
| Field                                                                               | Sharing                                                                          | Description     | How to S                                                                          | earch                                               | Value                                                                                               |                                                      | )        | And/0                                      | Or | 🖎 Copy Line                                                                                                    |
| Field<br>Membe                                                                      | r Status                                                                         | Description     | How to Se<br>Equal to                                                             | earch                                               | Value<br>Active Memb                                                                                | er                                                   | )        | And/0                                      | Or | Copy Line                                                                                                    |
| Field<br>Member<br>Member                                                           | r Status<br>r Status                                                             | Description     | How to Se<br>Equal to<br>Equal to                                                 | earch                                               | Value<br>Active Memb<br>Active-not us                                                               | er<br>e envelopes                                    | )        | And/OR<br>OR<br>OR                         | Or | Copy Line                                                                                                    |
| Field<br>Member<br>Member<br>Member                                                 | r Status<br>r Status<br>r Status                                                 | Description     | How to So<br>Equal to<br>Equal to<br>Equal to                                     | earch                                               | Value<br>Active Memb<br>Active-not us<br>In-Active                                                  | er<br>e envelopes                                    | )        | And/OR<br>OR<br>OR<br>OR                   | Or | Copy Line Copy Line Copy Line Copy Line Copy Delete Line Copy Delete All                                                                                                    |
| Field<br>Member<br>Member<br>Member<br>Member                                       | r Status<br>r Status<br>r Status<br>r Status<br>r Status                         | Description     | How to So<br>Equal to<br>Equal to<br>Equal to<br>Equal to                         | earch                                               | Value<br>Active Memb<br>Active-not us<br>In-Active<br>Nursing Hom                                   | er<br>e envelopes<br>e Resident                      | )        | And/OR<br>OR<br>OR<br>OR<br>OR             | Or | Copy Line Copy Line Copy Line Copy Line Copy Copy Line Copy Copy Copy Copy Copy Copy Copy Copy                                                                                                    |
| Field<br>Member<br>Member<br>Member<br>Member                                       | r Status<br>r Status<br>r Status<br>r Status<br>r Status<br>r Status             | Description     | How to S<br>Equal to<br>Equal to<br>Equal to<br>Equal to<br>Equal to              | earch                                               | Value<br>Active Memb<br>Active-not us<br>In-Active<br>Nursing Hom<br>On-line Givin                  | er<br>e envelopes<br>e Resident<br>g                 | )        | And/OR<br>OR<br>OR<br>OR<br>OR<br>OR<br>OR | Or | Copy Line Copy Line Copy Line Copy Line Copy Copy Line Copy Copy Copy Copy Copy Copy Copy Copy                                                                                                    |
| Field<br>Member<br>Member<br>Member<br>Member<br>Member                             | r Status<br>r Status<br>r Status<br>r Status<br>r Status<br>r Status<br>r Status | Description     | How to Si<br>Equal to<br>Equal to<br>Equal to<br>Equal to<br>Equal to<br>Equal to | earch                                               | Value<br>Active Memb<br>Active-not us<br>In-Active<br>Nursing Hom<br>On-line Givin<br>On-line Givin | er<br>e envelopes<br>e Resident<br>g<br>g - no envel | )        | And/O<br>OR<br>OR<br>OR<br>OR<br>OR        | Or | Copy Line Copy Line Copy L |

| Sma                        | irt Groups                                                                                                    | Display Group                                                                                       |                   |                                                                                                    |                                                         |                                                                                                    |                                                |                   |                      |        |
|----------------------------|----------------------------------------------------------------------------------------------------|----------------------------------------------------------------------------------------------------|-------------------|----------------------------------------------------------------------------------------------------|---------------------------------------------------------|----------------------------------------------------------------------------------------------------|------------------------------------------------|-------------------|----------------------|--------|
|                            | 1                                                                                                    | Select Fields                                                                                       | Refrech Recult    |                                                                                                    | 🕼 Email Group                                           | E                                                                                                    | <b>8</b>                                       | 🥩 Send Email ,    | 🞜 Call               | Ľ,     |
| <u> </u>                   | 53C                                                                                                    | Reverse Tag                                                                                         | • Refresit Result |                                                                                                    | Print Group                                             | -                                                                                                    |                                                | SK Communications | 🔹 🥔 View Map 🕞       |        |
| Save As · 22 Edit Group    |                                                                                                    | 👺 Smart Groups                                                                                      | SK                | Merge •                                                                                                    | Group<br>Reports                                        | Advanced<br>s Options *                                                                                                    | 🐋 Quick Print 🔹                                | Schedule Appoir   | ntment               |        |
| Group List Snapshot        |                                                                                                    |                                                                                                    |                   | communications                                                                                                   | Group Option                                            | neports                                                                                                    | options                                        | Sel               | ected Record Options |        |
| Т                          | Text File                                                                                                    |                                                                                                    | du sebelde        |                                                                                                    |                                                         |                                                                                                    |                                                | Tagged: 885       | Untagged: 0          | Total  |
|                            | Microsoft Ev                                                                                                    | cel Spreadsheet                                                                                     | lousenoius        |                                                                                                    |                                                         |                                                                                                    |                                                | laggeu. oos       | ontaggeu. U          | TOtal. |
|                            |                                                                                                    | cer opredusiteet                                                                                    |                   |                                                                                                    |                                                         |                                                                                                    |                                                |                   |                      |        |
|                            |                                                                                                    |                                                                                                    |                   |                                                                                                    |                                                         |                                                                                                    |                                                |                   |                      |        |
|                            | Phone Tree                                                                                                    |                                                                                                    |                   |                                                                                                    |                                                         |                                                                                                    |                                                |                   |                      |        |
| Enter t                    | Phone Tree                                                                                                    |                                                                                                    |                   | Find Clear                                                                                                    |                                                         |                                                                                                    |                                                |                   |                      |        |
| Enter t                    | Phone Tree                                                                                                    |                                                                                                    |                   | Find Clear                                                                                                    |                                                         |                                                                                                    |                                                |                   |                      |        |
| Enter t                    | Phone Tree<br>text to search,<br>column header                                                                             | r here to group by tha                                                                              | at column         | Find Clear                                                                                                    |                                                         |                                                                                                    |                                                |                   |                      |        |
| Enter t<br>Drag a c<br>Tag | Phone Tree<br>text to search<br>column header<br>Directory Na                                                              | r here to group by tha<br>me                                                                        | at column         | Find Clear                                                                                                    | Zip                                                     | Code Type                                                                                                    | of Household                                   |                   |                      |        |
| Enter t<br>Drag a c<br>Tag | Phone Tree<br>text to search.<br>column header<br>Directory Na<br>Abbott, Marl                                             | r here to group by tha<br>me<br>k & Marilyn                                                         | et column         | Find Clear Address Address 3648 Hartford                                                                         | Zip<br>631                                              | Code Type<br>16 Cath                                                                                                    | of Household<br>olic                           |                   |                      |        |
| Enter t<br>Drag a c<br>Tag | column header<br>Directory Na<br>Abbott, Marl                                                                              | r here to group by tha<br>me<br>k & Marilyn<br>dd & Melanie                                         | st column         | Find Clear<br>Address<br>3648 Hartford<br>335 Cherry Hills I                                                     | Zip<br>631<br>Meadow Dr 630                             | Code Type<br>16 Cath<br>40-2118 Cath                                                                                                    | of Household<br>plic<br>plic                   |                   |                      |        |
| Enter t                    | column header<br>Directory Na<br>Abbott, Mari<br>Abrajano, To<br>Ackerman, A                                               | r here to group by tha<br>me<br>& & Marilyn<br>dd & Melanie<br>Ilyssa                               | at column         | Find Clear<br>Address<br>3648 Hartford<br>335 Cherry Hills N<br>4059 Blaine Ave                                  | Zip<br>631<br>Veadow Dr 630<br>631                      | Code Type<br>16 Cath<br>40-2118 Cath<br>10-4024 Cath                                                                                                    | of Household<br>blic<br>blic<br>blic           |                   |                      |        |
| Enter 1<br>Drag a c<br>Tag | Phone Tree<br>text to search,<br>column heade<br>Directory Na<br>Abbott, Mari<br>Abrajano, To<br>Ackerman, A<br>Adelman-Ac | r here to group by tha<br>me<br>k & Marilyn<br>dd & Melanie<br>Ilyssa<br>Iler, Chris                | at column         | Find Clear<br>Address<br>3648 Harford<br>335 Chery Hills 1<br>4099 Blaine Ave<br>1 Shaw PI                       | Zip<br>631<br>Meadow Dr 630<br>631<br>631               | Code         Type           16         Cath           40-2118         Cath           10-4024         Cath           10-3724         Mixe                           | of Household<br>Dic<br>Dic<br>Dic<br>d         |                   |                      |        |
| Enter 1<br>Drag a c<br>Tag | Phone Tree<br>text to search.<br>Directory Na<br>Abbott, Mari<br>Abrajano, To<br>Ackerman, A<br>Adelman-Ac<br>Adelson, Scc | r here to group by tha<br>me<br>k & Marilyn<br>dd & Melanie<br>ilyssa<br>ler, Chris<br>tt & Heather | at column         | Find Clear<br>Address<br>3648 Hartford<br>335 Cherry Hills N<br>4059 Blaine Ave<br>1 Shaw PI<br>1214 Missouri Av | Zip<br>631<br>Veadow Dr 630<br>631<br>631<br>631<br>633 | Code         Type           16         Cath           40-2118         Cath           10-4024         Cath           10-3724         Mixe           04         Cath | of Household<br>olic<br>olic<br>olic<br>d<br>d |                   |                      |        |

- Status Animarum Contributors: This group determines how many contributors gave any amount to support the parish during the last fiscal year. If this group already exists, please verify that the criteria is correct. Be sure to change the dates to 7/1/2023 – 6/30/24. There is no need to recreate the entire group again.
  - Click on the "Groups Keeper" button.
  - Click on "Add Group" a new group window will open.
    - In the "Enter a name for the group" field enter "Status Animarum Contributors."
    - In the "List Search results using" field click on Individual
    - In the "Choose Search Field from;" field select "Show Contribution Fields."
    - Enter the following criteria:
      - Select a field to search select "Contributions."
      - Select how to search the field select "Equal to."
      - Enter the item to search for select "General Fund ", "Offertory Gift" or the equivalent fund used to record regular offertory gifts.
      - Contribution Date select "Between" and enter 07/01/2023 and 06/30/2024 for the date range.
      - Total Gift select "Greater than."
  - Click on "Add Criteria"
  - Repeat the above 6 steps if more than one general/offertory fund was used during the search period. Be sure to select OR in the AND/OR column for additional criteria.
  - Click on "Save and Search"
  - The group will open and be displayed. In the heading at the top of the group list is a Total Records: followed by the number of records in the group. This number is the Contributors number needed in the Status Animarum report. Please make a note of it.

| SK Add/Edit Gro | pup                          |                     |                                  |               | 23            |
|-----------------|------------------------------|---------------------|----------------------------------|---------------|---------------|
| Group           |                              |                     | Show Results as                  | Filter Search | Fields By     |
| Name            | Status Animarum - Contrib    | utors               | 👤 💿 Individuals                  | Show Contribu | ution Fields  |
| Catalan         | Status                       |                     | 😽 🔿 Families                     |               |               |
| Category        | Status                       |                     | Z Instude Dischlad Deserds       |               |               |
|                 |                              |                     |                                  |               |               |
| Add Criter      | ia: Repeat steps 1-4 as need | ed to build the gro | pup                              |               |               |
| 1. Select a     | a field to search 2. S       | elect how to searc  | ch 3. Enter the item to          | o search for  |               |
| Contrib         | oution - Equ                 | al to               | <ul> <li>General Fund</li> </ul> | -             | Add           |
| Contribu        | tion Date Between            | 07/01/2023          | and 06/30/2024 🛄 🗆 Tod           | ay            | Criteria      |
|                 | Total Gift Greater than      | \$0.00              | ]                                |               |               |
|                 |                              |                     |                                  |               |               |
| Group Crit      | eria Sharing Descript        | ion                 |                                  |               |               |
| ( Field         |                              | How to Search       | Value                            | ) And/        | 🖺 Copy Line   |
| Conti           | ribution                     | Equal to            | General Fund and date            | b             | Delete Line   |
|                 |                              |                     |                                  |               | × Delete All  |
|                 |                              |                     |                                  |               | L Maua Lina   |
|                 |                              |                     |                                  |               | + Wove Line   |
|                 |                              |                     |                                  |               | ↑ Move Line   |
| •               |                              |                     |                                  | •             | Select Fields |
|                 |                              |                     |                                  |               | Save Close    |

#### Sample query for Contributors

| <mark>sk</mark> g                                                               | roups Keeper               |                                                                            |                                |                              |                         |                  |                       |                                                                                            |                                            |        | đ | 23 |
|---------------------------------------------------------------------------------|----------------------------|----------------------------------------------------------------------------|--------------------------------|------------------------------|-------------------------|------------------|-----------------------|--------------------------------------------------------------------------------------------|--------------------------------------------|--------|---|----|
| Sr                                                                              | nart Group                 | Display Group                                                              |                                |                              |                         |                  |                       |                                                                                            |                                            |        |   |    |
| <b>8</b> :                                                                      | <u>C</u> lose<br>Save As 🔹 | III Select Fields<br><sup>™</sup> Reverse Tag →<br><sup>™</sup> Edit Group | ⑧ Refresh Resu<br>ॐSmart Group | ult<br>SK<br>Communications  | <pre></pre>             | Group<br>Reports | Advanced<br>Options • | <ul> <li>✓ Send Email ▼</li> <li>✓ SK Communications ▼</li> <li>✓ Quick Print ▼</li> </ul> | l≝ Call<br>& View Map →<br>Schedule Appoir | ntment |   |    |
|                                                                                 |                            | List Options                                                               |                                |                              | Group Options           | 5                |                       | Select                                                                                     | ed Record Options                          |        |   |    |
| Group Selected: Status Animarum - Contributors Tagged: 66 Untagged: 0 Total: 66 |                            |                                                                            |                                |                              |                         |                  |                       |                                                                                            |                                            |        |   |    |
| Ex                                                                              | pand All                   | Collapse All                                                               |                                |                              |                         |                  |                       |                                                                                            |                                            |        |   |    |
| Ente                                                                            | r text to sear             | :h<br>ader here to group by tha                                            | t column                       | Find Clear                   |                         |                  |                       |                                                                                            |                                            |        |   |    |
| Тад                                                                             | Last Nat 🔺                 | First Name                                                                 | H                              | Iome Phone                   | Member Status           |                  |                       |                                                                                            |                                            |        |   |    |
| V                                                                               | Aholouzi                   | Kossi                                                                      | (3                             | 314) 260-9986                | Deceased                |                  |                       |                                                                                            |                                            |        |   |    |
|                                                                                 | Aholouzi                   | Komlan                                                                     | (3                             | 314) 260-9986                | Active Member           |                  |                       |                                                                                            |                                            |        |   |    |
|                                                                                 | Akers                      | Christopher                                                                | (3                             | 314) 771-5535                | Moved                   |                  |                       |                                                                                            |                                            |        |   |    |
|                                                                                 | Allen                      | Susan                                                                      | (3                             | 314) 664-2816                | Active Member           |                  |                       |                                                                                            |                                            |        |   |    |
|                                                                                 | Andrews                    | lim                                                                        | (3                             | 314) 481-4289<br>14-013-2353 | Active-not use envelope | es               |                       |                                                                                            |                                            |        |   |    |
| <b>V</b>                                                                        | Armbruster                 | Mark                                                                       | (3                             | 314) 865-1128                | Active Member           |                  |                       |                                                                                            |                                            |        |   |    |

- 3. Status Animarum Catholics: This group is used to determine the total number of Catholics in the parish and is easily created by making a copy of the Status Animarum Households group. If this group already exists, please verify that the criteria are correct. There is no need to recreate the entire group again.
  - Click on the "Groups Keeper" button.
  - Click on the Status Animarum Households group.
  - Click on "Copy Group"
    - You will see the following message "You are about to copy the selected group. Are you sure you want to do this?" Click on "Copy"
  - A new group opens.
    - In the "Enter a name for the group" field enter "Status Animarum Catholics."
    - In the "List Search results using" field click on "Individual"
    - In the "Choose Search Field from;" field select "Show Individual Fields."
    - Verify that the search criteria are correct based on the group copied.
    - Add the following criteria:
      - Select a field to search select "Religion."
      - Select how to search the field "Equal to."
      - Enter the item to search for select "Catholic."
      - Click on "Add Criteria"
    - Click on "Save and Search"
  - The group will open and be displayed. In the heading at the top of the group list is a Total Records: followed by the number of records in the group. This number is the Total Number of Catholics needed in the Status Animarum report. Please make a note of it.

#### Sample query for Catholics

| oup                       |                                    |                  | She                  | ow Results as |                       | Filter Search   | n Fields     | Ву            |        |               |
|---------------------------|------------------------------------|------------------|----------------------|---------------|-----------------------|-----------------|--------------|---------------|--------|---------------|
| Name                      | Status Animarum                    | - Catholics      |                      | Individuals   |                       | Show Individ    | lual Fiel    | ds            |        |               |
| Category Status Gramilies |                                    |                  |                      |               |                       |                 |              |               |        |               |
| dd Criteri                | a: Repeat steps 1-                 | 4 as needed to b | uild the group       |               |                       |                 |              |               |        |               |
| . Select a                | a field to search                  | 2. Select h      | ow to search         | 3. Enter      | the item to           | search for      |              |               |        |               |
|                           |                                    | *                |                      | •             |                       |                 | ■œ /<br>© Cr | Add<br>iteria |        |               |
| roup Crit                 | eria Sharing                       | Description      |                      |               |                       |                 |              |               |        |               |
| Field                     | ]<br>mbor Status                   |                  | How to Sea           | rcn           | Value<br>Activo M     | mbor            | )            |               | And/Or | Copy Line     |
| Mer                       | mber Status                        |                  | Equal to             |               | Active-no             | t use envelope  | ec           |               | OR     | 🖳 Delete Line |
| 14161                     | mber Status                        |                  | Equal to             |               | In-Active             | r use envelope  | 0            |               | OR     | × Delete All  |
| Mer                       | mber Status                        |                  | Equal to             |               | Nursing I             | Home Resident   |              |               | OR     | + Move Line   |
| Mer<br>Mer                |                                    |                  | Equal to             |               | On-line (             | living          |              |               | OR     | ▼ WOVE Lifte  |
| Mer<br>Mer<br>Mer         | mber Status                        |                  |                      |               |                       |                 |              |               |        |               |
| Mer<br>Mer<br>Mer<br>Mer  | mber Status<br>nber Status         |                  | Equal to             |               | On-line (             | iving - no env  | elo)         |               | AND    | T Move Line   |
| Mer<br>Mer<br>Mer<br>Reli | mber Status<br>nber Status<br>gion |                  | Equal to<br>Equal to |               | On-line (<br>Catholic | iiving - no env | velo)        |               | AND    | Select Fields |

|                                                                                                    |                                   |                                                             |                                                                                                  |                                                                                                    |                                              |                                                                                                    |                                                                              |                                                       |                                                                                                    |                                                                                      |                                                                                                    |                                                                                                    |                                                                                    | - 6       |  |
|----------------------------------------------------------------------------------------------------|-----------------------------------|-------------------------------------------------------------|--------------------------------------------------------------------------------------------------|----------------------------------------------------------------------------------------------------|----------------------------------------------|----------------------------------------------------------------------------------------------------|------------------------------------------------------------------------------|-------------------------------------------------------|----------------------------------------------------------------------------------------------------|--------------------------------------------------------------------------------------|----------------------------------------------------------------------------------------------------|----------------------------------------------------------------------------------------------------|------------------------------------------------------------------------------------|-----------|--|
| Smart Groups                                                                                                    | Display Group                     |                                                             |                                                                                                  |                                                                                                    |                                              |                                                                                                    |                                                                              |                                                       |                                                                                                    |                                                                                      |                                                                                                    |                                                                                                    |                                                                                    |           |  |
| <u>C</u> lose                                                                                                    | Select Fields                     | <b>(3)</b> Refresh Result                                   |                                                                                                  | Email Group     Print Group                                                                                                    |                                              | 00                                                                                                    | Send Email                                                                   | •                                                     | E Call                                                                                                    | Man -                                                                                |                                                                                                    |                                                                                                    | 2                                                                                  |           |  |
| Save As 🔹                                                                                                    | Sedit Group                       | 👺 Smart Groups                                              | SK<br>Communications                                                                             | S Merge -                                                                                                    | Group Adv<br>Reports Opt                     | ranced<br>tions +                                                                                                | Quick Print                                                                  | -                                                     | Sche                                                                                                    | dule App                                                                             | ointment                                                                                                    |                                                                                                    | •                                                                                  |           |  |
|                                                                                                    | List Options                      |                                                             |                                                                                                  | Group Option:                                                                                                    | s                                            |                                                                                                    |                                                                              | Selec                                                 | ted Recor                                                                                                    | d Option                                                                             | S                                                                                                    |                                                                                                    |                                                                                    |           |  |
| roup Selected:<br>Expand All                                                                                                    | : Status Animarui<br>Collapse All | m - Catholics                                               |                                                                                                  |                                                                                                    |                                              |                                                                                                    |                                                                              | Ta                                                    | agged: 17                                                                                                    | 58 (                                                                                 | Untagged:                                                                                                    | 0                                                                                                    | Total:                                                                             | 1758      |  |
|                                                                                                    |                                   |                                                             |                                                                                                  |                                                                                                    |                                              |                                                                                                    |                                                                              |                                                       |                                                                                                    |                                                                                      |                                                                                                    |                                                                                                    |                                                                                    |           |  |
| nter text to search<br>ag a column head                                                                                                    | ۱<br>ler here to group by that    | column                                                      | Find Clear                                                                                       |                                                                                                    |                                              |                                                                                                    |                                                                              |                                                       |                                                                                                    |                                                                                      |                                                                                                    |                                                                                                    |                                                                                    |           |  |
| nter text to search<br>ag a column head<br>Last Name                                                                                                    | h<br>ler here to group by that    | : column                                                    | Find Clear                                                                                       | Address                                                                                                    |                                              | City                                                                                                    |                                                                              | State                                                 | Zip Code                                                                                                    | Gender                                                                               | Birth Date                                                                                                    | Relations                                                                                                    | hip                                                                                |           |  |
| ig a column head<br>Last Name<br>Ackerman                                                                                                    | h<br>ler here to group by that    | : column                                                    | Find Clear<br>irst Name<br>Iyssa                                                                 | Address<br>4059 Blaine                                                                                                    | : Ave                                        | City<br>Saint Lo                                                                                                 | ouis                                                                         | State                                                 | Zip Code<br>63110-4024                                                                                                    | Gender<br>Female                                                                     | Birth Date<br>01/01/1996                                                                                                   | Relations<br>Head of I                                                                                         | hip<br>Household                                                                   |           |  |
| ag a column head Last Name Ackerman Adelman                                                                                                    | h<br>ler here to group by that    | column<br>A<br>D                                            | Find Clear<br>irst Name<br>Jyssa<br>raniel                                                       | Address<br>4059 Blaine<br>1 Shaw Pl                                                                                                    | : Ave                                        | City<br>Saint Lo<br>Saint Lo                                                                                     | ouis<br>ouis                                                                 | State<br>MO<br>MO                                     | Zip Code<br>63110-4024<br>63110-3724                                                                                              | Gender<br>Female<br>Male                                                             | Birth Date<br>01/01/1996<br>11/14/1978                                                                                     | Relations<br>Head of I<br>Adult Ch                                                                             | hip<br>Household                                                                   |           |  |
| ag a column head<br>Last Name<br>C Ackerman<br>Adelman<br>Adelman                                                                                                 | h<br>ler here to group by that    | Fi Column                                                   | Find Clear<br>irst Name<br>Ilyssa<br>aniel<br>ohn                                                | Address<br>4059 Blaine<br>1 Shaw Pl<br>1 Shaw Pl                                                                                                    | : Ave                                        | City<br>Saint Lo<br>Saint Lo<br>Saint Lo                                                                         | puis I<br>puis I<br>puis I<br>puis I                                         | State<br>MO<br>MO<br>MO                               | Zip Code<br>63110-4024<br>63110-3724<br>63110-3724                                                                                | Gender<br>Female<br>Male<br>Male                                                     | Birth Date<br>01/01/1996<br>11/14/1978<br>12/22/1981                                                                       | Relations<br>Head of I<br>Adult Chi<br>Adult Chi                                                               | hip<br>Household<br>ild                                                            |           |  |
| ag a column head<br>Last Name<br>C Ackerman<br>Adelman<br>Adelman<br>Adelman                                                                                      | h<br>ler here to group by that    | column<br>A<br>D<br>JJ<br>C                                 | Find Clear<br>irst Name<br>alyssa<br>aniel<br>ohn<br>thristelle                                  | Address<br>4059 Blaine<br>1 Shaw Pl<br>1 Shaw Pl<br>1 Shaw Pl                                                                                                    | : Ave                                        | City<br>Saint Lo<br>Saint Lo<br>Saint Lo<br>Saint Lo                                                             | ouis i<br>ouis i<br>ouis i<br>ouis i<br>ouis i                               | State<br>MO<br>MO<br>MO<br>MO                         | Zip Code<br>63110-4024<br>63110-3724<br>63110-3724<br>63110-3724                                                                  | Gender<br>Female<br>Male<br>Female                                                   | Birth Date<br>01/01/1996<br>11/14/1978<br>12/22/1981<br>09/09/1947                                                         | Relations<br>Head of I<br>Adult Chi<br>Adult Chi<br>Head of I                                                  | hip<br>Household<br>ild<br>Household                                               |           |  |
| ag a column head<br>Last Name<br>Ackerman<br>Adelman<br>Adelman<br>Adelman-A<br>Adelman-A                                                                         | her here to group by that         | column<br>A<br>D<br>Jac<br>C<br>A                           | Find Clear<br>irst Name<br>aniel<br>ohn<br>hrristelle<br>mi                                      | Address<br>4059 Blain<br>1 Shaw Pl<br>1 Shaw Pl<br>1 Shaw Pl<br>2953 Thom                                                                                                    | : Ave                                        | City<br>Saint Lo<br>Saint Lo<br>Saint Lo<br>Saint Lo<br>Saint Lo<br>Saint Lo                                     | ouis ouis ouis ouis ouis ouis ouis ouis                                      | State<br>MO<br>MO<br>MO<br>MO<br>MO                   | Zip Code<br>63110-4024<br>63110-3724<br>63110-3724<br>63110-3724<br>63110-3724<br>63106-1514                                      | Gender<br>Female<br>Male<br>Male<br>Female<br>Female                                 | Birth Date<br>01/01/1996<br>11/14/1978<br>12/22/1981<br>09/09/1947<br>02/02/1970                                           | Relations<br>Head of I<br>Adult Ch<br>Adult Ch<br>Head of I<br>Head of I                                       | hip<br>Household<br>ild<br>Household<br>Household                                  | I<br>I    |  |
| ag a column head<br>Last Name<br>C Ackerman<br>Adelman<br>Adelman<br>Adelman-A<br>Adelman-A<br>Adelman-A<br>Adelman-A                                             | her here to group by that         | column<br>A<br>D<br>Jo<br>C<br>A<br>A<br>A<br>A             | Find Clear<br>irst Name<br>aniel<br>ohn<br>hristelle<br>mi<br>kouvi                              | Address<br>4059 Blain<br>1 Shaw Pl<br>1 Shaw Pl<br>1 Shaw Pl<br>2953 Thom<br>2953 Thom                                                                                             | e Ave<br>as St<br>as St                      | City<br>Saint Lo<br>Saint Lo<br>Saint Lo<br>Saint Lo<br>Saint Lo<br>Saint Lo                                     | ouis ouis ouis ouis ouis ouis ouis ouis                                      | State<br>MO<br>MO<br>MO<br>MO<br>MO<br>MO             | Zip Code<br>63110-4024<br>63110-3724<br>63110-3724<br>63110-3724<br>63106-1514<br>63106-1514                                      | Gender<br>Female<br>Male<br>Male<br>Female<br>Female<br>Female                       | Birth Date<br>01/01/1996<br>11/14/1978<br>12/22/1981<br>09/09/1947<br>02/02/1970<br>01/01/1992                             | Relations<br>Head of I<br>Adult Chi<br>Adult Chi<br>Head of I<br>Head of I<br>Adult Chi                        | hip<br>Household<br>ild<br>Household<br>Household                                  | <br> <br> |  |
| ag a column head<br>Last Name<br>Ackerman<br>Adelman<br>Adelman<br>Adelman-A<br>A<br>Aholouzi<br>Aholouzi                                                         | ler here to group by that         | column<br>A<br>D<br>J<br>C<br>C<br>A<br>A<br>K              | Find Clear<br>irst Name<br>dyssa<br>aniel<br>ohn<br>Ihristelle<br>imi<br>kouvi<br>omlan          | Address<br>4059 Blaine<br>1 Shaw Pl<br>1 Shaw Pl<br>2953 Thom<br>2953 Thom<br>2953 Thom                                                                                            | e Ave<br>as St<br>as St<br>as St             | City<br>Saint Lo<br>Saint Lo<br>Saint Lo<br>Saint Lo<br>Saint Lo<br>Saint Lo<br>Saint Lo<br>Saint Lo             | puis<br>ouis<br>ouis<br>ouis<br>ouis<br>ouis<br>ouis<br>ouis                 | State<br>MO<br>MO<br>MO<br>MO<br>MO<br>MO<br>MO       | Zip Code<br>63110-4024<br>63110-3724<br>63110-3724<br>63110-3724<br>63106-1514<br>63106-1514<br>63106-1514                        | Gender<br>Female<br>Male<br>Female<br>Female<br>Female<br>Male                       | Birth Date<br>01/01/1996<br>11/14/1978<br>12/22/1981<br>09/09/1947<br>02/02/1970<br>01/01/1992<br>03/01/1997               | Relations<br>Head of I<br>Adult Chi<br>Adult Chi<br>Head of I<br>Adult Chi<br>Adult Chi                        | hip<br>Household<br>ild<br>Household<br>Household<br>ild                           |           |  |
| ag a column head<br>Last Name<br>C Ackernan<br>C Adelman<br>Adelman<br>Adelman-A<br>Adelman-A<br>Adelman-A<br>Aholouzi<br>Aholouzi<br>Aholouzi<br>Aholouzi        | ler here to group by that         | column<br>Fi<br>D<br>Jac<br>C<br>C<br>A<br>A<br>K<br>K<br>R | Find Clear<br>irst Name<br>Jyssa<br>Jyssa<br>John<br>Lhristelle<br>kouvi<br>oomlan<br>ebecca     | Address<br>4059 Blaine<br>1 Shaw Pl<br>1 Shaw Pl<br>2953 Thom<br>2953 Thom<br>2953 Thom<br>324 Claren                                                                              | es St<br>as St<br>as St<br>don Ln            | City<br>Saint Lo<br>Saint Lo<br>Saint Lo<br>Saint Lo<br>Saint Lo<br>Saint Lo<br>Saint Lo<br>Saint Lo<br>Saint Lo | ouis i<br>ouis i<br>ouis i<br>ouis i<br>ouis i<br>ouis i<br>ouis i<br>rles i | State<br>MO<br>MO<br>MO<br>MO<br>MO<br>MO<br>MO<br>MO | Zip Code<br>63110-4024<br>63110-3724<br>63110-3724<br>63106-1514<br>63106-1514<br>63106-1514<br>63301                             | Gender<br>Female<br>Male<br>Female<br>Female<br>Female<br>Male<br>Female             | Birth Date<br>01/01/1996<br>11/14/1978<br>12/22/1981<br>09/09/1947<br>02/02/1970<br>01/01/1992<br>03/01/1997               | Relations<br>Head of I<br>Adult Ch<br>Adult Ch<br>Head of I<br>Head of I<br>Adult Ch<br>Adult Ch<br>Head of I  | hip<br>Household<br>ild<br>Household<br>Household<br>ild<br>Household              |           |  |
| ag a column head<br>Last Name<br>Ackernan<br>Ackernan<br>Adelman<br>Adelman-A<br>Aholouzi<br>Aholouzi<br>Aholouzi<br>Aholouzi<br>Aholouzi<br>Aholouzi<br>Aholouzi | Ier here to group by that         | column Fi A D J G C A A A A A A A A A A A A A A A A A A     | Find Clear<br>irst Name<br>ilyssa<br>aniel<br>shristelle<br>kouvi<br>comlan<br>ebecca<br>ochelle | Address<br>4059 Blaint<br>1 Shaw Pl<br>1 Shaw Pl<br>2953 Thom<br>2953 Thom<br>2953 Thom<br>2953 Thom<br>2953 Thom<br>2953 Thom<br>2953 Thom<br>2953 Thom<br>2953 Thom<br>2953 Thom | as St<br>as St<br>as St<br>don Ln<br>II Blvd | City<br>Saint Lo<br>Saint Lo<br>Saint Lo<br>Saint Lo<br>Saint Lo<br>Saint Lo<br>Saint Lo<br>St. Chai<br>Saint Lo | ouis ouis ouis ouis ouis ouis ouis ouis                                      | State<br>MO<br>MO<br>MO<br>MO<br>MO<br>MO<br>MO<br>MO | Zip Code<br>63110-4024<br>63110-3724<br>63110-3724<br>63110-3724<br>63106-1514<br>63106-1514<br>63106-1514<br>63301<br>63110-3609 | Gender<br>Female<br>Male<br>Female<br>Female<br>Female<br>Female<br>Female<br>Female | Birth Date<br>01/01/1996<br>11/14/1978<br>12/22/1981<br>09/09/1947<br>02/02/1970<br>01/01/1992<br>03/01/1997<br>06/16/1984 | Relations<br>Head of H<br>Adult Ch<br>Head of H<br>Head of H<br>Adult Ch<br>Adult Ch<br>Head of H<br>Head of H | hip<br>Household<br>ild<br>Household<br>Household<br>ild<br>Household<br>Household |           |  |

- 4. Status Animarum Catholic Households: This group is used to determine the number of Catholic households in the parish and is easily created by making a copy the Status Animarum – Households group.
  - Click on the "Groups Keeper" button this will display your list of available groups.
  - Click on the Status Animarum Households
  - Click on "Copy Group"

- You will see the following message "You are about to copy the selected group. Are you sure you want to do this?" Click on "Copy"
- A new group opens.
  - In the "Enter a name for the group" field enter "Status Animarum Type of Households -Catholics."
  - In the "List Search results using" field click on "Family"
  - In the "Choose Search Field from;" field select "Show Family Fields."
  - Add the following criteria:
    - Select a field to search select "Type of Household."
    - Select how to search the field "Equal to."
    - Enter the item to search for select "Catholic."
    - Click on "Add Criteria"
  - Click on "Save and Search"
- The group will open. In the heading at the top of the group list is a Total Records: followed by the number of records in the group. This number is the Catholic Household number needed in the Status Animarum report. Please make a note of it.

#### Sample query for Catholic Households

| Add/Edit Group                                                                      |                    |                       |              |        | 23                                                                          |  |  |  |  |  |
|-------------------------------------------------------------------------------------|--------------------|-----------------------|--------------|--------|-----------------------------------------------------------------------------|--|--|--|--|--|
| Group                                                                               | Show Results as    | Filter Sear           | ch Fields By |        |                                                                             |  |  |  |  |  |
| Name Status Animarum- Catholic Househo                                              | olds               | Show Fami             | ily Fields   |        | *                                                                           |  |  |  |  |  |
| Category Status                                                                     | 📮 👬 💿 Families     |                       |              |        |                                                                             |  |  |  |  |  |
|                                                                                     | Include Disabled F | Records               |              |        |                                                                             |  |  |  |  |  |
| Add Criteria: Repeat steps 1-4 as needed to build the group                         |                    |                       |              |        |                                                                             |  |  |  |  |  |
| 1. Select a field to search 2. Select how to search 3. Enter the item to search for |                    |                       |              |        |                                                                             |  |  |  |  |  |
| · · · · · · · · · · · · · · · · · · ·                                               | <b>*</b>           |                       | 0 al al      |        |                                                                             |  |  |  |  |  |
|                                                                                     |                    |                       | Criter       | ia     |                                                                             |  |  |  |  |  |
|                                                                                     |                    |                       |              |        |                                                                             |  |  |  |  |  |
|                                                                                     |                    |                       |              |        |                                                                             |  |  |  |  |  |
|                                                                                     |                    |                       |              |        |                                                                             |  |  |  |  |  |
| Group Criteria Sharing Description                                                  |                    |                       |              |        |                                                                             |  |  |  |  |  |
| ( Field                                                                             | How to Search      | Value                 | )            | And/Or | 🕞 Copy Line                                                                 |  |  |  |  |  |
| ( Member Status                                                                     | Equal to           | Active Member         |              | OR     | Delete Line                                                                 |  |  |  |  |  |
| Member Status                                                                       | Equal to           | Active-not use envelo | pes          | OR     |                                                                             |  |  |  |  |  |
| Member Status                                                                       | Equal to           | In-Active             |              | OR     | × Delete All                                                                |  |  |  |  |  |
| Member Status                                                                       | Equal to           | Nursing Home Reside   | int          | OR     | ↓ Move Line                                                                 |  |  |  |  |  |
| Member Status                                                                       | Equal to           | On-line Giving        |              | OR     | A Maria Lina                                                                |  |  |  |  |  |
| Member Status                                                                       | Equal to           | On-line Giving - no e | nvelo )      | AND    | T Move Line                                                                 |  |  |  |  |  |
| Type of Household                                                                   | Equal to           | Catholic              |              |        | Select Fields                                                               |  |  |  |  |  |
| - · · · · · · · · · · · · · · · · · · ·                                             |                    |                       |              |        | Directory Name<br>Type of Household<br>Member Status<br>Address<br>Zip Code |  |  |  |  |  |
|                                                                                     |                    |                       |              |        | Save Close                                                                  |  |  |  |  |  |

| <mark>sk</mark> g | roups Keeper                                                                            |                                                      |                                         |                          |                                                                          |                  |                        |        |                                                                                      |                                                                                                    | -         | đ | 23 |
|-------------------|-----------------------------------------------------------------------------------------|------------------------------------------------------|-----------------------------------------|--------------------------|--------------------------------------------------------------------------|------------------|------------------------|--------|--------------------------------------------------------------------------------------|----------------------------------------------------------------------------------------------------|-----------|---|----|
| Sr                | nart Groups                                                                             | Display Group                                        |                                         |                          |                                                                          |                  |                        |        |                                                                                      |                                                                                                    |           |   |    |
| <b>8</b>          | <u>C</u> lose<br>Save As →                                                              | III, Select Fields<br>ん Reverse Tag →<br>Sedit Group | ୕<br>◎ Refresh Result<br>₩ Smart Groups | SK<br>Communication      | <ul> <li>✓ Email Group</li> <li>✓ Print Group</li> <li>Merge </li> </ul> | Group<br>Reports | Que<br>Advan<br>Option | ced    | <ul> <li>Send Email •</li> <li>SK Communications •</li> <li>Quick Print •</li> </ul> | I Call<br>I Call<br>I Cal | intment 👒 | • |    |
|                   |                                                                                         | List Options                                         |                                         | Group Options            |                                                                          |                  |                        | Select | ed Record Options                                                                    |                                                                                                    |           |   |    |
| Gro               | Group Selected: Status Animarum- Catholic Households Tagged: 751 Untagged: 0 Total: 751 |                                                      |                                         |                          |                                                                          |                  |                        |        |                                                                                      |                                                                                                    |           |   |    |
| Ente              | er text to search.                                                                      |                                                      | column                                  | Find Clear               |                                                                          |                  |                        |        |                                                                                      |                                                                                                    |           |   | 1  |
| Tag               | Directory Nam                                                                           | ie nere to group by that                             | Type of Household                       | Member Status            | Address                                                                  | Zin              | Code                   |        |                                                                                      |                                                                                                    |           |   |    |
| V                 | Ambrose, Ant                                                                            | hony & Helen                                         | Catholic                                | In-Active                | 2020 Parasol Dr                                                          | 630              | 017                    |        |                                                                                      |                                                                                                    |           |   |    |
|                   | Andres, Rita                                                                            |                                                      | Catholic                                | Active Member            | 11843 Devonshire                                                         | 63               | 131                    |        |                                                                                      |                                                                                                    |           |   |    |
|                   | Andrews, Betty                                                                          | ý                                                    | Catholic                                | Active Member            | 4277 Hartford Street                                                     | 63               | 116                    |        |                                                                                      |                                                                                                    |           |   |    |
|                   | Andrews, Estel                                                                          | lle                                                  | Catholic                                | Active-not use envelopes | 4038 Flora Pl                                                            | 63               | 110-3604               |        |                                                                                      |                                                                                                    |           |   |    |
| <b>V</b>          | Andrews, Jame                                                                           | es and Julie                                         | Catholic                                | Active Member            | 123 Music Way                                                            | 63               | 119                    |        |                                                                                      |                                                                                                    |           |   |    |
|                   | Andrews, Thor                                                                           | mas                                                  | Catholic                                | Active-not use envelopes | 4038 Flora Pl                                                            | 63               | 110-3604               |        |                                                                                      |                                                                                                    |           |   |    |
|                   | Anstey, Cather                                                                          | rine                                                 | Catholic                                | Active Member            | 4215 Magnolia Ave                                                        | 63               | 110-3501               |        |                                                                                      |                                                                                                    |           |   |    |
|                   | Anstey, Mary                                                                            |                                                      | Catholic                                | Active Member            | 2255 meste Di                                                            | 050              | 545                    |        |                                                                                      |                                                                                                    |           |   |    |

- 5 Status Animarum Mixed Households: This group is used to determine the number of Mixed Households in the parish and is easily created by making a copy the Status Animarum – Households group.
  - Click on the "Groups Keeper" button this will display your list of available groups.
  - Click on the Status Animarum Households
  - Click on "Copy Group"
    - You will see the following message "You are about to copy the selected group. Are you sure you want to do this?" Click on "Copy"
  - A new group opens.
    - In the "Enter a name for the group" field enter "Status Animarum Type of Households -Mixed."
    - In the "List Search results using" field click on "Family"
    - In the "Choose Search Field from;" field select "Show Family Fields."
    - Verify that the search criteria are correct based on the group that was copied.
    - Add the following criteria:
      - Select a field to search select "Type of Household."
      - Select how to search the field "Equal to."
      - Enter the item to search for select "Mixed."
      - Click on "Add Criteria"
    - Click on "Save and Search"
  - The group will open and be displayed. In the heading at the top of the group list is a Total Records: followed by the number of records in the group. This number is the Mixed Household number needed in the Status Animarum report. Please make a note of it.

#### Sample query for Mixed Households

| SK Add/Edit Gr | oup                 |                |             |                                         |                 |                   |          |                | 23                                                 |
|----------------|---------------------|----------------|-------------|-----------------------------------------|-----------------|-------------------|----------|----------------|----------------------------------------------------|
| Group          |                     |                |             | Show Results as                         |                 | Filter Searc      | h Field  | s By           |                                                    |
| Name           | Status Animarum     | - Mixed House  | nolds       | 👤 💿 Individu                            | als             | Show Famil        | y Fields |                | •                                                  |
| Category       | Status              |                | •           | © Families     Include Disabled Records |                 |                   |          |                |                                                    |
| Add Criter     | ia: Repeat steps 1- | 4 as needed to | build the g | group                                   |                 |                   |          |                |                                                    |
| 1. Select      | a field to search   | 2. Select      | how to sea  | arch 3. En                              | ter the item to | search for        |          |                |                                                    |
|                |                     | •              |             | -                                       |                 |                   | "(" C    | Add<br>riteria |                                                    |
| Group Crit     | eria Sharing        | Description    |             |                                         |                 |                   |          |                |                                                    |
| ( Field        | d                   |                | How to S    | earch                                   | Value           |                   | )        | And/Or         | 强 Copy Line                                        |
| ( Mer          | mber Status         |                | Equal to    |                                         | Active Membe    | er                |          | OR             | Delete Line                                        |
| Mer            | mber Status         |                | Equal to    |                                         | Active-not use  | e envelopes       |          | OR             | M Delete All                                       |
| Mer            | mber Status         |                | Equal to    |                                         | In-Active       |                   |          | OR             | × Delete All                                       |
| Mer            | mber Status         |                | Equal to    |                                         | Nursing Home    | e Resident        |          | OR             | ↓ Move Line                                        |
| Mer            | mber Status         |                | Equal to    |                                         | On-line Giving  | J<br>1 - no envel |          |                | ↑ Move Line                                        |
| Tvp            | e of Household      |                | Equal to    |                                         | Mixed           | g no enven        | 1        | AND            | Select Fields                                      |
|                |                     |                |             |                                         |                 |                   |          | Ŧ              | Mailing Mana                                       |
|                |                     |                |             |                                         |                 |                   |          |                | Mailing Name<br>Member Status<br>Type of Household |
|                |                     |                |             |                                         |                 |                   |          |                | Save Close                                         |

| SK Grou                  | ps Keeper                                                                                                    |               |  |                                                                                                    |                                                      |                                                          |                       |                                                                                                    |               |   | _ | đ | 23 |
|--------------------------|----------------------------------------------------------------------------------------------------|---------------|--|----------------------------------------------------------------------------------------------------|------------------------------------------------------|----------------------------------------------------------|-----------------------|----------------------------------------------------------------------------------------------------|---------------|---|---|---|----|
| Sma                      | rt Groups                                                                                                    | Display Group |  |                                                                                                    |                                                      |                                                          |                       |                                                                                                    |               |   |   |   |    |
| 😢 <u>C</u> lo            | Close     Image: Select Fields     Image: Select Fields     Imag |               |  |                                                                                                    |                                                      | Group<br>Reports<br>ns                                   | Advanced<br>Options * | Image: Send Email     Image: Send Email       Image: SK Communications     Image: Send Mape       Image: SK Communications     Image: Send Mape       Image: SK Communications     Image | Appointment 3 | 2 |   |   |    |
| Group<br>Expa<br>Enter t | List Options     Group Options       Group Selected:     Status Animarum - Mixed Households     Tagged: 134     Untagged: 0       Expand All     Collapse All   Enter text to search                                                                                                    |               |  |                                                                                                    |                                                      |                                                          |                       |                                                                                                    |               |   |   |   |    |
| Tag<br>V<br>V<br>V       | Drag a column header here to group by that column         Tag       Mailing Name         Image: Column header here to group by that column         Image: Column header here to group by that column         Image: Column header here to group by that column         Image: Column header here to group by that column         Image: Column header here to group by that column         Image: Column header here to group by that column         Image: Column header here to group by that column         Image: Column header here to group by that column         Image: Column header here to group by that column         Image: Column here to group by that column         Image: Column here to group by that column         Image: Column here to group by that column         Image: Column here to group by the column         Image: Column here to group by the column         Image: Column here to group by the column         Image: Column here to group by the column         Image: Column here to group by the column         Image: Column here to group by the column         Image: Column here to group by the column         Image: Column here to group by the column         Image: Column here to group by the column         Image: Column here to group by the column         Image: Column here to group by the column         Image: Column here to group by there to gr                                                                                                    |               |  | Member Status<br>Active Member<br>Active Member<br>In-Active<br>Active Member<br>Active Member<br>Active Member<br>Active Member | Typ<br>Mia<br>Mia<br>Mia<br>Mia<br>Mia<br>Mia<br>Mia | e of Household<br>ed<br>ed<br>ed<br>ed<br>ed<br>ed<br>ed | 3                     |                                                                                                    |               |   |   |   |    |

When you add the total number of Catholic Households and the total number of Mixed Households together it should equal your total households.